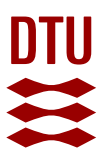

# Mail alert on News from DTU Library at DTU Inside

You can subscribe to mails with messages and news from DTU Inside - incl. News from DTU Library.

#### Select Settings at the top

| Education Employee                                                                         | > My shortcuts             | - Settings Dansk Search         | n content or persons                                    |
|--------------------------------------------------------------------------------------------|----------------------------|---------------------------------|---------------------------------------------------------|
| DTU INSIDE                                                                                 |                            | My profile<br>Password          | Annette Refn<br>ch, Advice and Innovation<br>> Sign out |
| RESEARCH, INNOVATION HR AND WORK<br>AND CONSULTANCY ENVIRONMENT                            | FINANCE AND<br>PROCUREMENT | Edit shortcuts                  | BOUT DTU, CAMPUS AND                                    |
|                                                                                            |                            | Widget settings - frontpage     |                                                         |
| MESSAGES - MY DTU INSIDE                                                                   | > All 🏩                    | Toolbox settings                |                                                         |
| All Mandatory AFRI                                                                         | 778                        | Settings for courses and groups |                                                         |
| Search list Q                                                                              | > Advanced search          | Messages - courses and groups   |                                                         |
|                                                                                            |                            | Messages - My DTU Inside        |                                                         |
| 27 Oct 2021, kl. 12:00 > News from DTU Library<br>Webinar: Effective use of Web of Science | e and Scopus for           | Sign out                        | 2/5 < >                                                 |

and select Messages - My DTU Inside from the menu unfolding.

#### Select the All tab

| Alle    | Employee                                                                            | Education           | AFRI   | Local (Other departments) |                    |
|---------|-------------------------------------------------------------------------------------|---------------------|--------|---------------------------|--------------------|
| ¥ Em    | ployee                                                                              |                     |        |                           | RSS   Email   Sub. |
| > Alloc | > Allocation - DTU's system for time and salary allocation (02 Sep 2021, kl. 16:52) |                     |        | <b>Z</b>                  |                    |
| > Anno  | ouncements 101                                                                      | (14 Oct 2021, kl. 0 | )7:24) |                           | <b>Z</b>           |

# Scroll down to **DTUInside**

### and find News from DTU Library at the bottom of the group

| ✓ DTUInside                                                          | RSS | Email    | Sub.         |
|----------------------------------------------------------------------|-----|----------|--------------|
| > Buy and sell (26 Oct 2021, kl. 15:45)                              | 2   | $\geq$   |              |
| > DTU Messages (15 Oct 2021, kl. 08:00)                              | Э   | $\geq$   | $\checkmark$ |
| > Informations and warnings (DTU) (13 Sep 2021, kl. 12:50)           | 3   | $\simeq$ | ~            |
| > Informations and warnings (Lyngby campus) (26 Oct 2021, kl. 14:19) | 2   | $\geq$   | $\checkmark$ |
| > Lost & found (06 Oct 2021, kl. 18:16)                              | 2   | $\simeq$ |              |
| > Meldinger & varslinger (Ballerup campus) (14 Oct 2021, kl. 16:01)  | 3   | $\geq$   |              |
| > Messages (Risø Campus) (25 Oct 2021, kl. 09:43)                    | 3   | $\simeq$ |              |
| > News from DTU Library 27 Oct 2021, kl. 12:00)                      | (a) | $\geq$   |              |

 $\sim$ 

 $\sim$ 

# Click the little envelope icon - Subscribe to mail alert

The icon changes from grey to red

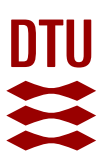

Scroll to the bottom of the page to find **Mail Alert Settings** and select how often you would like to receive mails with news / messages from DTU Inside - including from DTU Library - every time a new message is posted or once daily, finally select the language, Danish or English.

| MAIL ALERT SETTINGS                                                                                                    |
|----------------------------------------------------------------------------------------------------|
| If you have selected mail-alerts on any of the list above, you can choose the following mail-settings:                                                                                 |
| <ul> <li>Receive an email every time a new message is posted on the selected lists.</li> <li>Receive an email once a day with a list of new messages on the selected lists.</li> </ul> |
| Preferred language                                                                                                    |
| English 🗸                                                                                                    |

You can always unsubscribe with the reverse procedure.

DTU Library October 2021